## QUICK-GUIDE

## TILMELDING I TURNERINGSMODULET

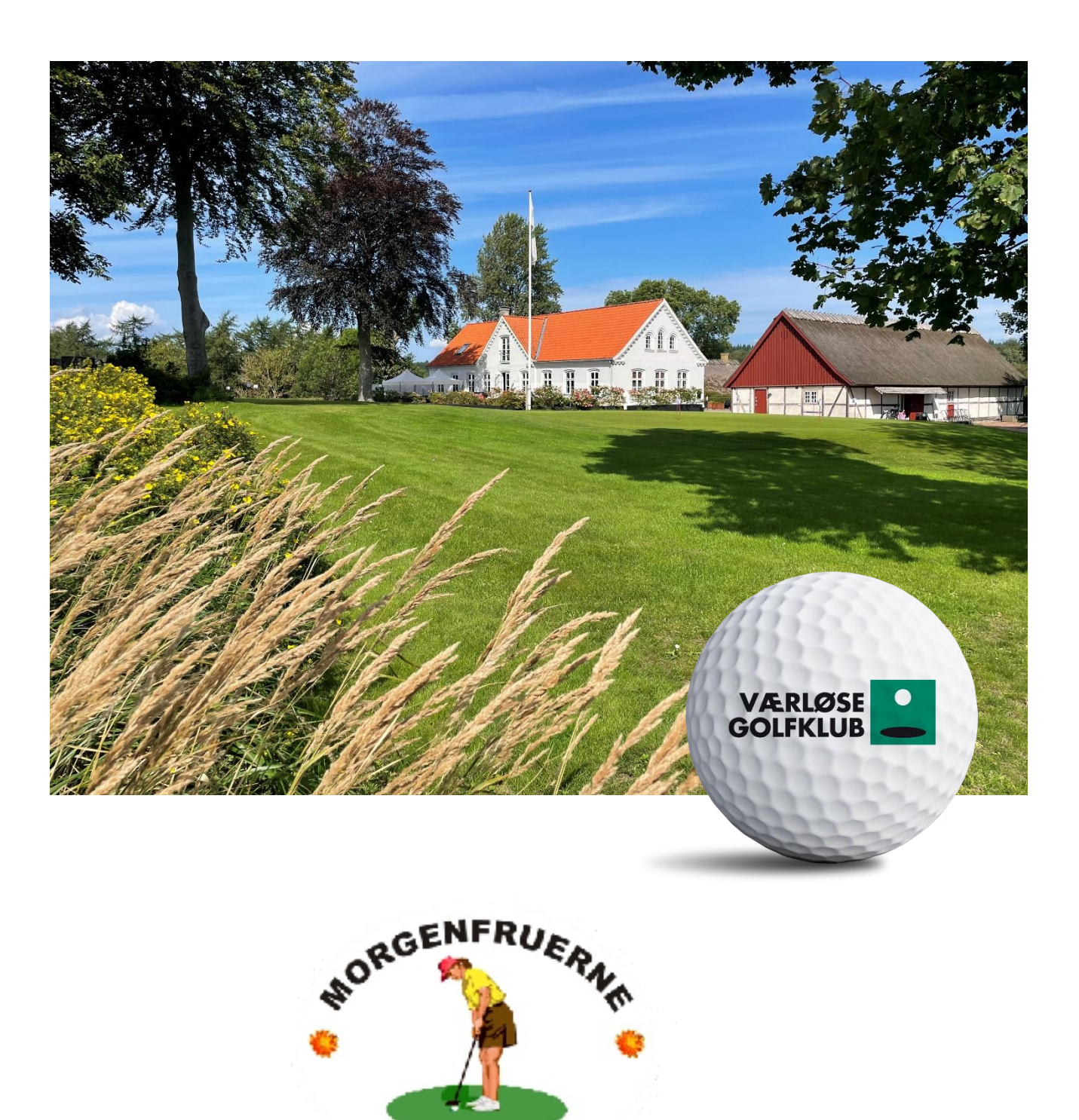

VÆRLØSE

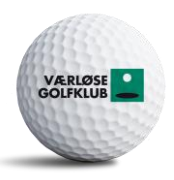

Log ind i GolfBox på en PC - med dit brugernavn 117-xxx og password

Eller

Log ind på Mit Golf appen – vælg GolfBox i nederste venstre hjørne, og klik på menu oversigten (tre streger oppe til venstre)

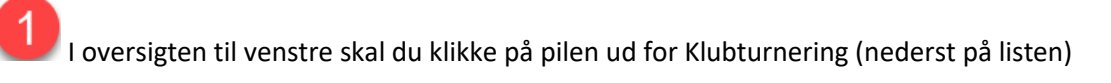

2 klik på Klubturnering

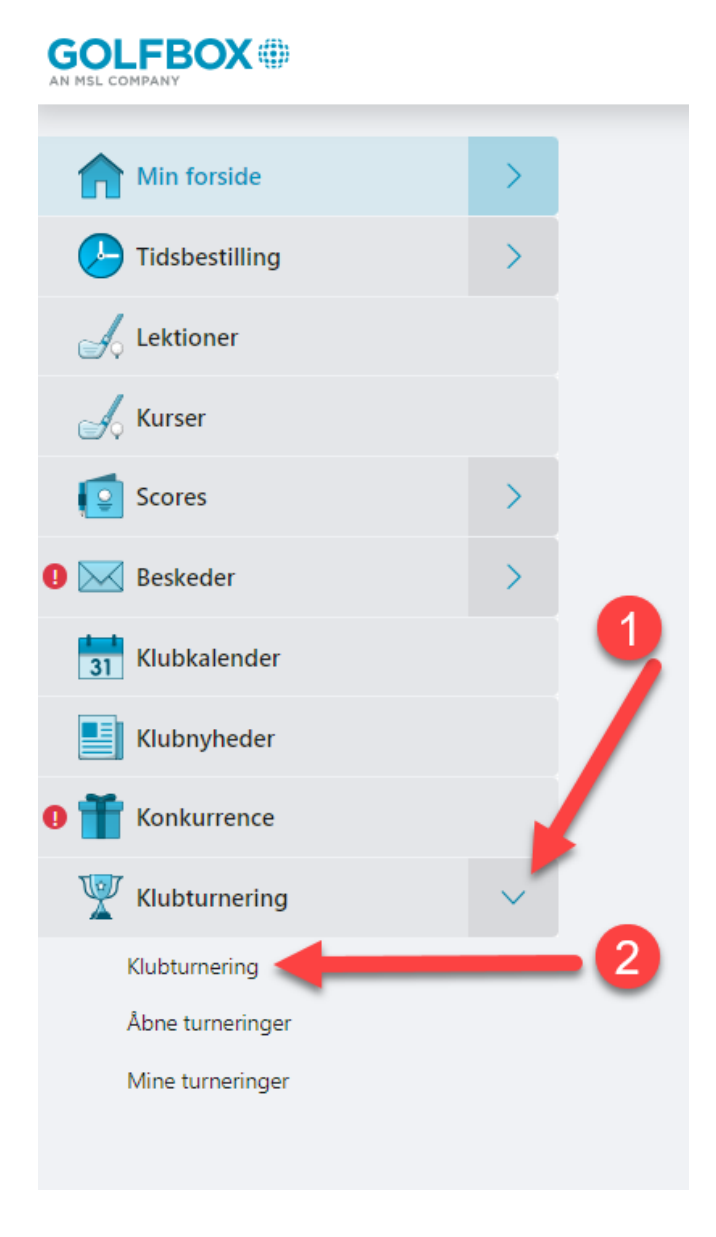

For at få en nemmere oversigt, filtrer ved at klikke på den lille pil til højre

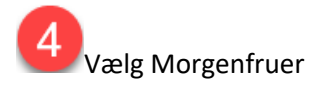

| KALE     | NDER ORDERS C         | JF MERIT                                           | f 🎔 8+         |  |  |
|----------|-----------------------|----------------------------------------------------|----------------|--|--|
|          |                       |                                                    |                |  |  |
| AKTUE    | LLE                   |                                                    |                |  |  |
|          |                       | Ingen aktuelle turneringer                         |                |  |  |
| Kategori | Alle                  | 1                                                  | << 2025 >>     |  |  |
| JA       | Alle                  |                                                    |                |  |  |
| FE       | Klubturnering         |                                                    |                |  |  |
|          | Begyndere             |                                                    |                |  |  |
|          | Herreklubben          |                                                    |                |  |  |
| 02 Ons   | Turfere/Morgenfruer   | ENS INFOMØDE                                       | Tilmeld online |  |  |
| 09 Ons   | Juniorer              | ENS Åbningsturnering Bag9 - Sponsor: Louis Nielsen |                |  |  |
| 14 Man   | Sport og Elite        | 14.april                                           |                |  |  |
| 22 Tir   | Eællestræning         | subaktivitet                                       |                |  |  |
| 28 Man   | Erhvervsklub          | 28. april                                          |                |  |  |
| С М      | Company Day           |                                                    |                |  |  |
| 🕞 JL     | Christianshøj Pokalen | 4                                                  |                |  |  |
|          | Morgenfruer           |                                                    |                |  |  |
|          | 9-hullers turnering   |                                                    |                |  |  |
| AL       | 18-hullers turnering  |                                                    |                |  |  |
| SE SE    | Kløver turneringer    |                                                    |                |  |  |

VÆRLØSE GOLFKLUB

Klik på pilen ud for den måned du ønsker at se

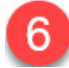

Klik på tilmeld online,

Ellers kan du klikke på teksten og få mere information, tilmeldingsdato mm.

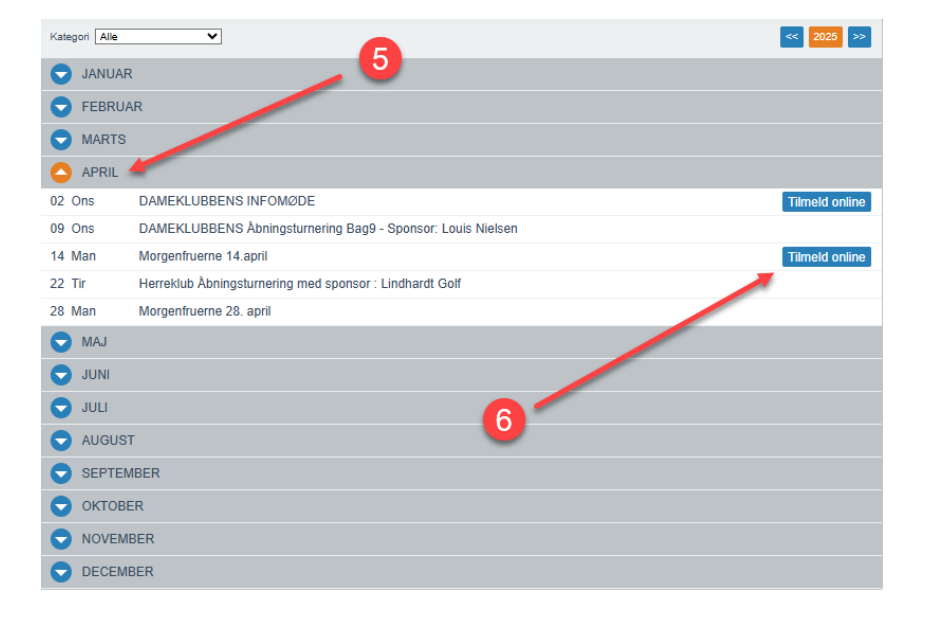

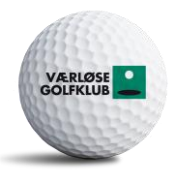

Klik på Tilmeld Her for tilmelding. Har du allerede tilmeldt dig, er det også her du klikker for at afmelde dig.

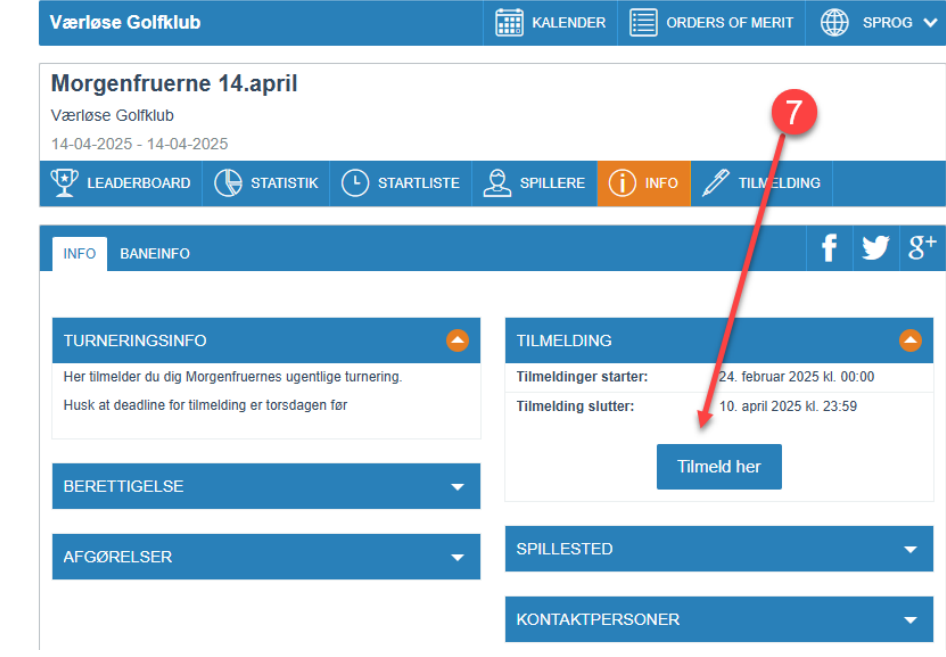

8 Se dine tilmeldinger – klik på Klubturnering

Klik på mine turneringer – du kan også se det på forsiden eller på Mit Golf appen

| 0010             |        |   |                  |                                 |                  |  |
|------------------|--------|---|------------------|---------------------------------|------------------|--|
| Min forside      | >      |   | Wine turneringer |                                 |                  |  |
| 🤛 Tidsbestilling | >      |   | Dato             | Navn                            | Sted             |  |
| A Lektioner      |        |   | 01-03-2025       | Lochers tilmelding 2025         | Hornbæk Golfklub |  |
| Kurser           |        |   | 13-03-2025       | Lochers Tyvstart 2025 Lærkeager | Hornbæk Golfklub |  |
|                  |        |   | 27-03-2025       | Velkomstmøde Nygolfere          | Værløse Golfklub |  |
| Scores           | /      |   | 24-11-2025       | GAF årsmøde 2025                | GAF Danmark      |  |
| \rm 🔀 Beskeder   | >      |   |                  |                                 |                  |  |
| 31 Klubkalender  |        |   |                  | Afsluttede turneringer          |                  |  |
|                  |        |   |                  |                                 |                  |  |
| T Konkurrence    |        |   |                  |                                 |                  |  |
| W Klubturnering  | $\sim$ |   | <b>8</b>         |                                 |                  |  |
| Klubturnering    |        |   |                  |                                 |                  |  |
| Åbne turneringer |        |   |                  |                                 |                  |  |
| Mine turneringer |        | 9 |                  |                                 |                  |  |

## **GOLFBOX**

9